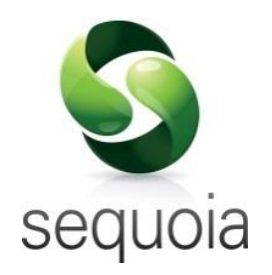

# The ASM Archiving Web Service

User Guide

Version: 3

©2017 Agency Sector Management (UK) Limited

This document and the contents thereof must not be disclosed, reproduced or transmitted in whole or in part, in any form or by any means without the express permission of Agency Sector Management (UK) Limited.

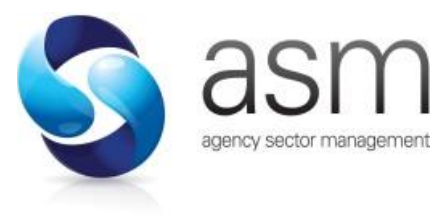

Ashford House, 41-45 Church Road Ashford, Middlesex TW15 2TQ

## Contents

| Overview                             | 1  |
|--------------------------------------|----|
| Before You Start                     | 2  |
| Using the Archiving Web Application  | 3  |
| Search                               | 4  |
| Entering Search Criteria             | 4  |
| Displaying Search Results            | 5  |
| History                              | 6  |
| Admin                                | 7  |
| Configuration                        | 7  |
| Archive Sequoia                      |    |
| Delete Archive                       |    |
| Installing the Archiving Web Service | 11 |
| Data Stored in the Archive           | 13 |
| Document Information                 | 15 |
| Document Properties                  | 15 |
| Revision Sheet                       | 15 |
|                                      |    |

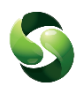

### **Overview**

The ASM archiving solution removes data from Sequoia and adds it to the archive database.

All the documents and reports that were produced by Sequoia and any additional documents added by users are then available to view and/or print. These include a job report for each archived job (generated when the job is archived).

The following records are archived as part of this process:

- Jobs
- Customs Declarations
- Shipments
- Agent Inventory records
- Consolidations
- Transit Movements
- Sales invoices/Credit Notes
- Collection and delivery notes
- Air waybills/Bills of Lading
- Manifests
- User added documents

Once the above records are identified and recorded in the archive, the data for them is permanently deleted from the Sequoia database.

IMPORTANT NOTE: The process of archiving data from Sequoia is not reversible.

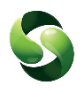

### **Before You Start**

Before you start to use the archiving service, there are a few things you need to do first.

- 1 The service needs to be installed by running the <u>Asm.Archiving.Installer.msi</u> installer file. See <u>Installing the Archiving Application</u> for details of how to do this.
- 2 Configuration details need to be added before an archive can be created.

This can be done by accessing the 'Admin' page of the ASM Archiving web page using the password set up when you installed the service. See the <u>Admin</u> section below for more details.

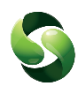

## Using the Archiving Web Application

ASM Archiving is a web based application, accessed by using the address configured during installation (if this has been changed you will need to get the address from whoever installed the application).

The default address is http://SequoiaServer:14555

The application will open in your web browser, at the 'Search Archive' page.

| Dashboard | Search Archive                              |           |           | 5         | agency sector management<br>Search |
|-----------|---------------------------------------------|-----------|-----------|-----------|------------------------------------|
| Admin     | Type Mode<br>No data to display             | Reference | Entry No. | Consignor | Consignee                          |
|           | Associated Documents:<br>No data to display |           |           |           |                                    |

The Dashboard menu to the left of the page (as circled above) has three options:

- Search
- History
- Admin

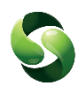

### Search

Selecting 'Search' from the dashboard menu will display the 'Search Archive' page as shown below.

|                     |                                       |              |           |           |           | agency sector management |
|---------------------|---------------------------------------|--------------|-----------|-----------|-----------|--------------------------|
| Dashboard<br>Search | Search Ar                             | enive        |           |           |           | Search                   |
| History<br>Admin    | Type<br>No data to display            | Mode<br>y    | Reference | Entry No. | Consignor | Consignee                |
|                     |                                       |              |           |           |           |                          |
|                     |                                       |              |           |           |           |                          |
|                     | Associated Docu<br>No data to display | uments:<br>V |           |           |           |                          |

The Archive Search Criteria can be added here to search through all existing Archives (circled above).

### **Entering Search Criteria**

#### Search For:

You can enter any text here. The resulting search will display any records in the archive that match what you have typed.

| These can be partial matches     | If you type BC then a job reference in the archive of ABC12345 will appear in the results. |
|----------------------------------|--------------------------------------------------------------------------------------------|
| The search is not case sensitive | If you type bc then a job reference in the archive of ABC12345 will appear in the results. |

Try to be as specific as possible. Typing only a small part of what you are searching for could result in a lot of records being displayed in the results.

### The ASM Archiving Web Service

For example, if you are searching for a declaration UCR of 8GB493948289000-ABC12345 if 8GB is added to the search for box, the results will display all DUCRs beginning with 8GB. Any jobs, agent inventory, shipment and consolidation records associated with those declarations will be displayed with the returned results.

#### **Displaying Search Results**

Once the search criteria has been added, click [Search]

The search results will be displayed in the list (as shown below).

| Search A        | rchive<br>349359400800 | 0                            |           | agence                   | search            |
|-----------------|------------------------|------------------------------|-----------|--------------------------|-------------------|
| Туре            | Mode                   | Reference                    | Entry No. | Consignor                | Consignee         |
| Import Inventor | у                      | 061-51144779 TEST1234        |           |                          | ~                 |
| Job             | Air Import             | JJ5114477911                 |           | US Importer Exporter Inc | UK IMPORTER E     |
| Declaration     | IFD                    | 6GB493594008000-JJ5114477911 |           | US IMPORTER AND EXPOR    | TER UK IMPORTER I |
| Import Inventor | у                      | 061-51144780 TEST1234        |           |                          |                   |
| Job             | Air Import             | JJ5114478011                 |           | US Importer Exporter Inc | UK IMPORTER E     |
| Declaration     | IFD                    | 6GB493594008000-JJ5114478011 |           | US IMPORTER AND EXPOR    | TER UK IMPORTER E |
| Import Inventor | у                      | 061-51144781 TEST1234        |           |                          |                   |
| Job             | Air Import             | JJ51144781                   |           | US Importer Exporter Inc | UK IMPORTER E     |
| Declaration     | IFD                    | 6GB493594008000-JJ51144781   |           | US IMPORTER AND EXPOR    |                   |
|                 |                        |                              |           |                          | >                 |
|                 |                        |                              |           |                          | 14 15 > 🕅         |

The search results will include all records related to the search criteria. For example if the search results returned a declaration that matched a DUCR, and that declaration was linked to a job in Sequoia, the job would also appear on the list of results.

Once you have found what you are searching for, selecting the record in the list will show any associated documents (as shown right).

Clicking on the selected document will open the selected report, as a PDF.

| 300           | All import                 | JEINIIVIP 190 I 10A           |       |
|---------------|----------------------------|-------------------------------|-------|
| Declaration   | IFD                        | 6GB493594008000-JENIMP190116A | 120-( |
|               |                            |                               |       |
|               |                            |                               |       |
|               |                            |                               |       |
| Associated Do | ocuments:                  |                               |       |
| Associated Do | ocuments:<br>-IMPORT DECL/ | ARATION (C88)                 |       |

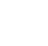

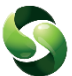

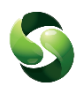

### History

The history page shows the date/time that archives were started and completed, along with the date that the data has been archived up until.

| Archive History     | agency sector management                          |
|---------------------|---------------------------------------------------|
| Time Of Message     | Message                                           |
| 19/05/2018 06:08:21 | Completed archiving Sequoia data up to 01/01/2017 |
| 18/05/2018 13:58:57 | Started to archive Sequoia data up to 01/01/2017  |
| 2 total             |                                                   |

Deleted archives will display that an archive has been deleted and the date the data was deleted up until.

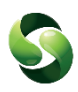

### Admin

The Admin page can only be accessed using the Admin Password, this will have been specified during installation.

The admin page allows:

- Configuration of the archive
- Archive data from Sequoia
- Delete archive data

The configuration page will be displayed upon successful logon (as shown below).

| Delete Archive                        |
|---------------------------------------|
|                                       |
| =SequoiaDB;Data Source=DEVBACT\SQLE   |
|                                       |
| =SequoiaDataWarehouseDB;Data Source=C |
|                                       |
|                                       |
| Set Config                            |
| our coming                            |
|                                       |

Before an Archive can be run, the Configuration page will need to be completed.

### Configuration

| Data/Label                                | Details                                                                     |
|-------------------------------------------|-----------------------------------------------------------------------------|
| Sequoia DB connection string:             | Required in order to extract and delete the data from the Sequoia database. |
| Sequoia Data Warehouse connection string: | Required in order to delete any declarations which are archived.            |
| Document Repository Location:             | The location to which archived documents are written.                       |

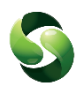

Complete the required details and click [Set Config] if the added data is correct a 'Configuration saved successfully' message will be displayed.

If there are errors, such as an invalid connection string, a message will be displayed explaining what data is incorrect.

#### Archive Sequoia

1

Once the configuration has successfully been saved, an Archive can then be created, by clicking the 'Archive Sequoia' tab.

Note: The ASM Sequoia Services will need to be running for an Archive to be completed.

The Archive Sequoia page will load where the date up to which you would like the data to be extracted and archived can be set.

Archiving Sequoia data is not a 'one time' process. Subsequent archives will add data to the same archive.

| Dashboard | Configuration Archive Sequoia Delete Archive                                                                                                    |
|-----------|----------------------------------------------------------------------------------------------------|
| Search    | Extract and archive Sequoia data up to: dd/mm/yyyy                                                                                                    |
| Admin     | Disclaimer                                                                                                    |
| Admin     | Air waybilis/Bills of Lading     Manifests     User added documents                                                                                                   |
|           | Once the above records are identified and recorded in the archive the data for them is permanently deleted from the Sequoia database. This process is not reversible. |
|           | I confirm I have read and understand the above information                                                                                                    |

The [Extract and Archive] button will NOT be displayed until the Disclaimer has been read. Add the 'Extract and archive Sequoia data up to' date, and carefully read the Disclaimer. Once this process starts it is irreversible.

Read through the disclaimer and tick the 'I confirm I have read and understand the above information' checkbox. The [Extract and Archive] button will then appear.

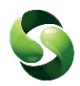

Click [Extract and Archive], the Archive process will then begin. The progress will be displayed.

Archiving Progress: Processing: 136 of 35716 Records Total number of errors: (0) View Errors

Stop Archiving

The archive process will archive one Sequoia record at a time to ensure a safe migration of the records being archived.

#### Stopping the archive process

The Archive can be stopped at any point by clicking the [Stop Archiving] button. Once the [Stop Archiving] button has been clicked, it will finish archiving the current record then stop.

NOTE: Stopping the archive process will NOT roll back data that has already been archived. Records that have been archived can be found using the Search Archive option. Any records not yet archived will still be available in to view via the Sequoia Client.

#### Archiving errors

If any errors occur during the archive process, they will be shown in the Archive progress section. The records which have failed, for whatever reason, will not be deleted from the Sequoia database.

We ensure that the data is safely archived before attempting to delete any related data from the sequoia database. This ensures that an instance of this record will either be stored in the archive database, or remain in the Sequoia database.

For more information on why a record failed to be archived, refer to the ASM.Archiving.WebServer.log and search for the REF# given in the error message. The log file can be found in C:\ProgramData\ASM\Sequoia\LogFiles on the machine that ASM Archiving has been installed. Otherwise contact the ASM Helpdesk for further assistance.

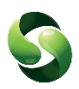

### **Delete Archive**

The Delete Archive page allows you to specify the date up to which you would like the archiving data to be deleted.

| Dashboard                  | Configuration Archive Sequoia Delete Archive                                                                                                    |
|----------------------------|----------------------------------------------------------------------------------------------------|
| Search<br>History<br>Admin | Delete archive data up to: dd/mm/yyyy Disclaimer                                                                                                    |
|                            | This process will delete data from your archive database.<br>Once you confirm the deletion, all the records in the archive database (up to the date you have specified) will<br>get deleted and you will not be able to access any documents or data relating to them. This process is not<br>reversible. |
|                            | You are advised to take a backup copy of the archive data before deleting.                                                                                                    |

The [Delete] button will not appear until the disclaimer has been read and the 'I confirm I have read and understand the above information' checkbox has been enabled.

Clicking the [Delete] button will permanently delete all data and associated reports from your Archive. You will not be able to search or access that data or any associated documents or reports again.

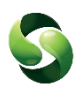

## **Installing the Archiving Web Service**

Run the Asm.Archiving.Installer.msi installer file to install the ASM Archiving Service. Administrative rights will be needed.

It is recommended that the ASM Archiving Service is installed on the same server as the ASM Sequoia Services.

The archiving application uses MongoDB, a free and open-source cross-platform documentoriented database, to store archiving data.

When the installation has completed, the setup window will open.

| SASM Archiving Service Setup                                                                                                    | 🛛                         |
|----------------------------------------------------------------------------------------------------|---------------------------|
| ASM Archiving Service Setup   Application Configuration   Application url is the URL which the browser will use to connect to the Archiving Service   Web Socket Port is used for callback purposes.   Application URL   Port   http://SequoiaServer   14555   Web Socket Port   14556                                                                                                    | assency sector management |
| MongoDB is the database used to store the Archive data. The URL defines the Mongo Service Endpoint.<br>The MongoDB Data Location can be specified if you do not want to store the data in the default location.<br>The MongoDB Instance can be overridden if you would prefer to host your own MongoDB Instance. A<br>MongoDB Connection string should be provided if this is the case.<br>MongoDB URL Port<br>Iocalhost 27017<br>MongoDB Data Location<br>C:\ProgramData\ASM\Sequoia\ArchivedData\Database<br>Override Mongo DB Instance (Tick if you are hosting the MongoDB instance)<br>MongoDB Connection string |                           |
| Security Configuration The Administrator Password is used to access the Admin section of the Archiving Service (This provides access to the Archive Creation/Deletion functionality) Administrator Password                                                                                                    |                           |
| Password       Confirm Password         Service Configuration       Image: Configuration         ASM Archiving Service       Automatic       Image: Configuration         Service Account:       .\Administrator       Image: Configuration                                                                                                    | Save                      |

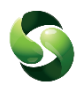

The following table explains each field of the setup

| Data/Label                                             | Details                                                                                                    |  |  |
|--------------------------------------------------------|----------------------------------------------------------------------------------------------------|--|--|
| Application URL and Port                               | The URL (address) is the address which the browser will use to connect to the Archiving service.<br>Defaults to 'http://SequoiaServer' and port 14555                                                                                                    |  |  |
| Web Socket Port                                        | The port used for 'callback' purposes.<br>Defaults to port 14556                                                                                                    |  |  |
| MongoDB URL and Port                                   | These are used to build a connection string for the Archiving service to communicate with MongoDB.                                                                                                    |  |  |
|                                                        | Defaults to URL 'localhost' and port 27017 for a connection string of 'mongodb://localhost:27017'                                                                                                    |  |  |
| MongoDB Data Location                                  | The location where MongoDB will store the archived data.                                                                                                    |  |  |
|                                                        | <u>NOTE</u> : changing this value after any Sequoia data has been<br>archived will <u>not</u> migrate any existing archived data to the<br>new location. In order to migrate the data, you must stop the<br>archiving service, move the archive data manually to the<br>desired location, then update the value in the above<br>MongoDB Data Location prior to restarting the Archiving<br>Service. |  |  |
| Override MongoDB Instance<br>MongoDB Connection String | Selecting this option will enable MongoDB Connection string field, allowing you to specify your own MongoDB Connection String.                                                                                                    |  |  |
|                                                        | NOTE: enabling this option will disable the MongoDB<br>URL/Port & MongoDB data Location fields, as they are no<br>longer required.                                                                                                    |  |  |
| Administrator Password                                 | Password that will be used in the Archiving App to access the<br>'Admin' functions, i.e. Archive Sequoia Data.                                                                                                    |  |  |
| ASM Archiving Service                                  | Service Start up mode will default to 'Automatic'                                                                                                    |  |  |
| Service Account                                        | Specify a Service Account that has access to the SequoiaDB,<br>SequoiaDataWarehouseDB and has Read & Write access to<br>the Archive Document Repository.                                                                                                    |  |  |

When you have completed the setup click [Save].

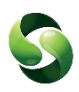

### Data Stored in the Archive

An Archive will store the following key information from the following records:

- Jobs
- Customs Declarations
- Shipments
- Agent Inventory records
- Consolidations
- Transit Movements
- Sales invoices
- Collection and delivery notes
- Air waybills/Bills of Lading
- Manifests
- User added documents

The following data is stored for each of the above records.

#### <u>Job:</u>

- Job Reference
- Customer Shortcode and Name
- Consignor Shortcode and Name
- Consignee Shortcode and Name
- External References

#### Declaration:

- Trader Reference
- DUCR + Part No
- EPU, Entry No and Entry Date e.g. "120-123456X-17/05/2013"
- MRN
- MUCR
- Consignor Shortcode and Name (From header or item level)
- Consignee Shortcode and Name (From header or item level)

#### Shipment, Consolidation and Agent Inventory

- Master
- House

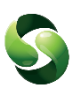

### Job Costing:

- Sales Invoice Number
- Credit Note Number

### NCTS Movement:

- MRN
- LRN
- Consignor Shortcode and Name
- Consignee Shortcode and Name

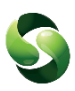

## **Document Information**

## **Document Properties**

| Title         | The ASM Archiving Application |  |  |
|---------------|-------------------------------|--|--|
| Author        | Sana Janjua                   |  |  |
| Version       | 3                             |  |  |
| Status        | Release                       |  |  |
| Created       | 29/12/2017 15:23              |  |  |
| Last modified | 21/05/2018 09:48              |  |  |
|               |                               |  |  |

## **Revision Sheet**

| Version | Date       | Author      | Details                                        |
|---------|------------|-------------|------------------------------------------------|
|         |            |             |                                                |
| 0.1     | 29/12/2017 | Sana Janjua | Initial draft for review                       |
| 0.2     | 05/01/2018 | Sana Janjua | Updated following review.                      |
| 1       | 12/04/2018 | Simon Adams | Clarifications and more detail.                |
| 2       | 02/05/2018 | Simon Adams | Added more detail to the configuration/setup – |
|         |            |             | notably regarding MongoDB.                     |
| 3       | 10/05/2018 | Jenny Hill  | Updated/Re-wrote sections, and screen shots.   |
| 3       | 21/05/2018 | Jenny Hill  | Added newer/updated screen shots.              |